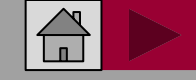

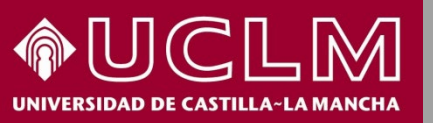

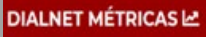

#### Biblioteca Universitaria

## Cómo se busca en Dialnet Métricas

# DIALNET MÉTRICAS 🗠

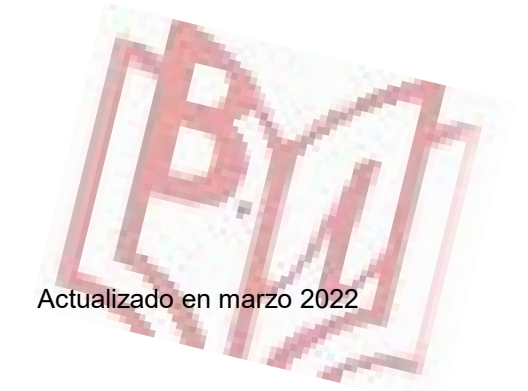

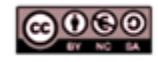

Material elaborado por la Biblioteca de la Universidad de Castilla-La Mancha y distribuido bajo <u>Licencia Creative</u> Commons Atribución-No comercial-Compartir igual 4.0 Internacional.

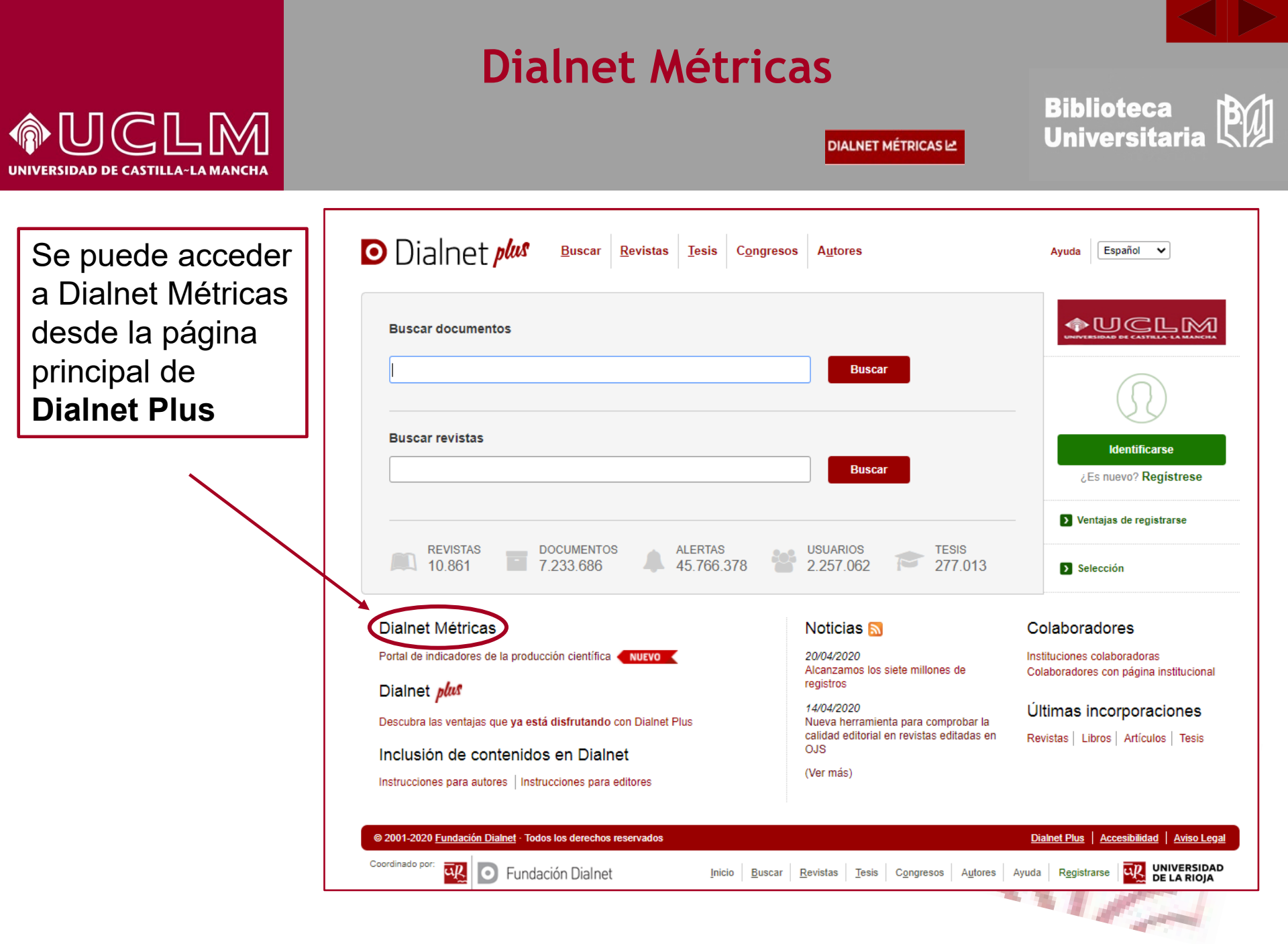

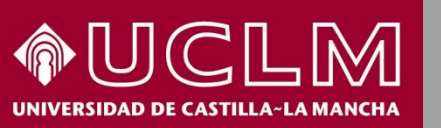

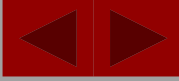

BU

Biblioteca Universitaria

DIALNET MÉTRICAS 🗠

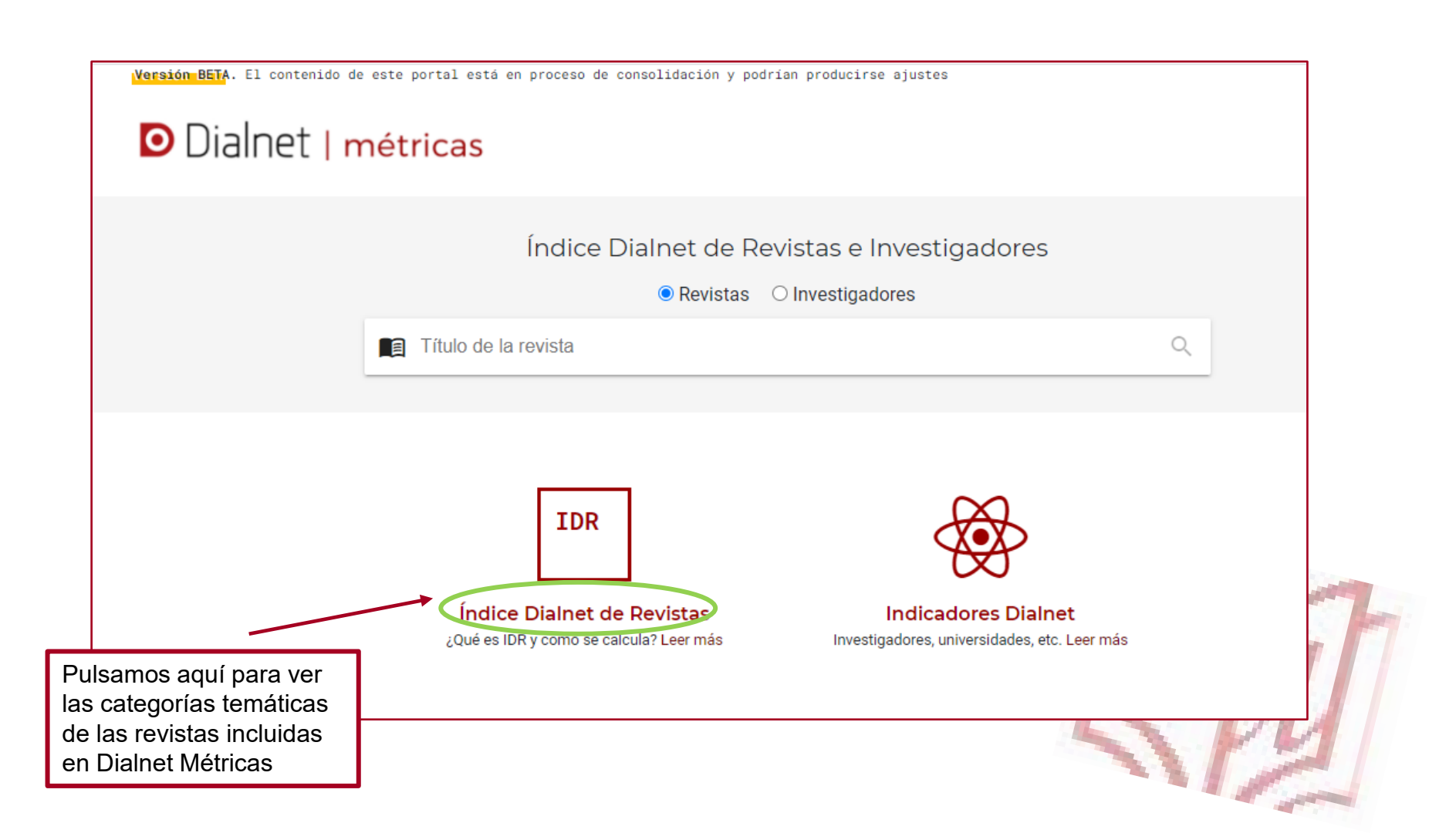

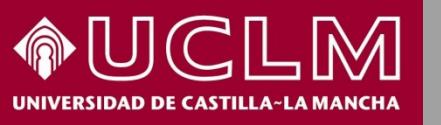

Biblioteca Universitaria

| 100 C |       |     |      |      |     |
|-------|-------|-----|------|------|-----|
|       |       |     |      |      | ١.  |
|       |       | 101 | <br> |      | 124 |
|       | <br>_ |     |      | <br> | -   |

| Dialnet   métricas                                   | IDR Indicadores Dialnet                                          |                                                  |
|------------------------------------------------------|------------------------------------------------------------------|--------------------------------------------------|
|                                                      | IDR<br>Índice Dialnet de Revistas                                |                                                  |
| Introduce el t                                       | ítulo                                                            | Q                                                |
| El <b>LDR</b> se calcula a partir de las citas emiti | das por los artículos de una selección de revistas fuente. Dicha | as revistas fuente se indican en cada edición II |
| CIENCIAS SOCIALES (12)                               | HUMANIDADES (16)                                                 | CIENCIAS JURÍDICAS (12)                          |
| <ul> <li>ANTROPOLOGÍA</li> </ul>                     | <ul> <li>ARQUEOLOGÍA Y PREHISTORIA</li> </ul>                    | • DERECHO                                        |
| <ul> <li>CIENCIAS POLÍTICAS</li> </ul>               | • ARTE                                                           | • DERECHO ADMINISTRATIVO                         |
| <ul> <li>COMUNICACIÓN</li> </ul>                     | • ESTUDIOS SOBRE AMÉRICA LATINA                                  | • DERECHO CIVIL Y MERCANTIL                      |
| • DEPORTE                                            | <ul> <li>ESTUDIOS ÁRABES, HEBREOS Y</li> </ul>                   | • DERECHO CONSTITUCIONAL Y                       |
| <ul> <li>DOCUMENTACIÓN</li> </ul>                    | ORIENTALES                                                       | POLÍTICO                                         |
| • ECONOMÍA                                           | <ul> <li>FILOLOGÍA CLÁSICA</li> </ul>                            | • DERECHO DEL TRABAJO                            |
| • EDUCACIÓN                                          | <ul> <li>FILOLOGÍA HISPÁNICA</li> </ul>                          | • DERECHO ECLESIÁSTICO                           |
| • ESTUDIOS DE GÉNERO                                 | <ul> <li>FILOLOGÍA MODERNA</li> </ul>                            | • DERECHO FINANCIERO Y TRIBUTA                   |
| • GEOGRAFÍA                                          | • FILOLOGÍAS                                                     | • DERECHO INTERNACIONAL                          |
| <ul> <li>PSICOLOGÍA</li> </ul>                       | • FILOSOFÍA                                                      | • DERECHO MULTIDISCIPLINAR                       |
| <ul> <li>SOCIOLOGÍA</li> </ul>                       | • HISTORIA                                                       | • DERECHO PENAL, PROCESAL Y                      |
| • TRABAJO SOCIAL                                     | <ul> <li>HISTORIA ANTIGUA Y MEDIEVAL</li> </ul>                  | CRIMINOLOGÍA                                     |
|                                                      | • HISTORIA DEL ARTE                                              | • DERECHO ROMANO E HISTORIA DEL                  |
|                                                      | • HISTORIA GENERAL Y ESPECIALIZADA                               | DERECHO                                          |
|                                                      | <ul> <li>HISTORIA MODERNA Y CONTEMPORÁNEA</li> </ul>             | <ul> <li>FILOSOFÍA DEL DERECHO</li> </ul>        |
|                                                      | <ul> <li>LINGÜÍSTICA</li> </ul>                                  |                                                  |
|                                                      | RELIGIÓN                                                         |                                                  |

Vamos a buscar las revistas de **Educación** 

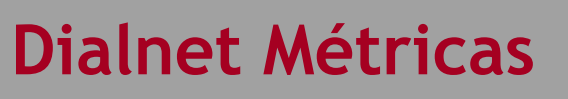

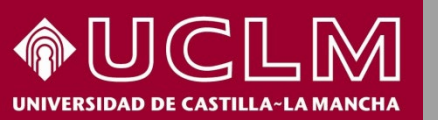

DIALNET MÉTRICAS

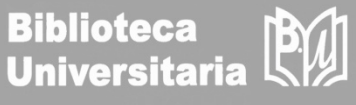

Versión BETA. El contenido de este portal está en proceso de consolidación y podrían producirse ajustes Dialnet | métricas IDR Indicadores Dialnet Desde aquí podemos 2019 2018 2017 2016 seleccionar EDUCACIÓN IDR 2019 el año del que vamos Ventana de citación: 5 años a consultar Para calcular esta edición se han contabilizado 44.657 citas emitidas por 549 revistas fuente de los diferentes ámbitos. Se han añadido citas procedentes de revistas internacionales para complementar la cobertura internacional de Dialnet. Población de revistas: 230 Índice de coautoría de EDUCACIÓN: 2,18 Hacemos click en la revista Comunicar para Índice Dialnet de Revistas ver sus métricas Buscar: Impacto Crtl Revista ↑ = Artículos Citas Pctl # 1 5 años Aquí nos Comunicar aparecen las P99 C1 1 3,685 200 737 Revista científica iberoamericana de comunicación y educación revistas de 2 C1 P99 Revista de psicodidáctica 3,306 98 324 EDUCACIÓN C1 P98 3 European journal of education and psychology 2,765 51 141 con todas sus métricas y International Journal of Educational Technology in Higher C1 P98 4 121 \* 2,645 320 Education colocadas por relevancia C1 P97 5 Psicología educativa 2,264 72 163 Educación XX1 C1 P97 6 2,054 166 341 Revista de la Facultad de Educación C1 P96 7 RUSC. Universities and Knowledge Society Journal 1,714 56 \* 96

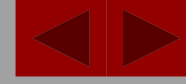

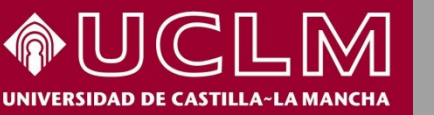

Biblioteca Universitaria BU

omunicar

DIALNET MÉTRICAS

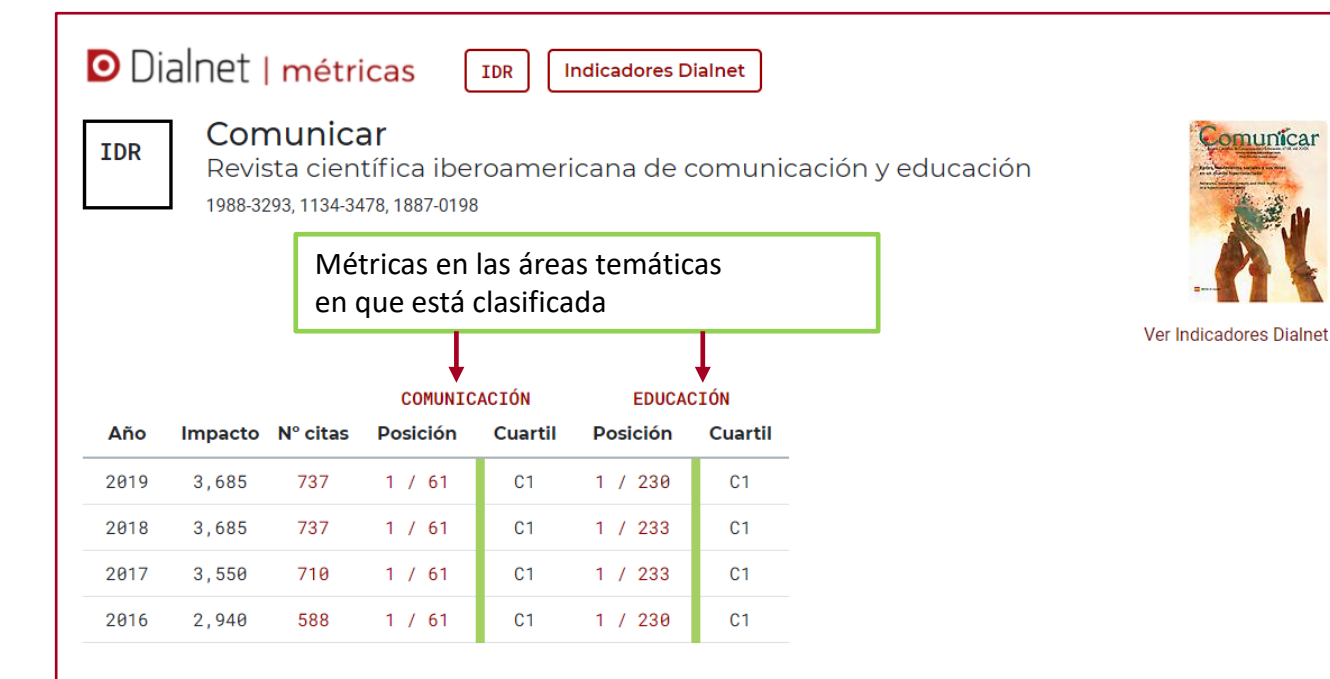

#### Triángulo de citación

| Años | Artículos citables | 2016 | 2017 | 2018 | 2019 |
|------|--------------------|------|------|------|------|
| 2011 | 40                 | 71   | -    | -    | -    |
| 2012 | 40                 | 147  | 162  | -    | -    |
| 2013 | 40                 | 130  | 167  | 170  | -    |
| 2014 | 40                 | 159  | 143  | 173  | 146  |
| 2015 | 40                 | 81   | 137  | 131  | 135  |
| 2016 | 40                 | -    | 101  | 166  | 189  |
| 2017 | 40                 | -    | -    | 97   | 137  |

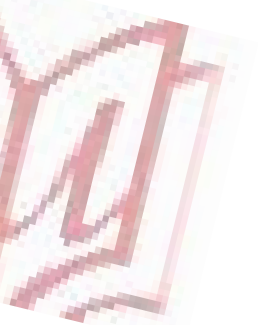

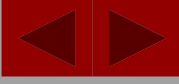

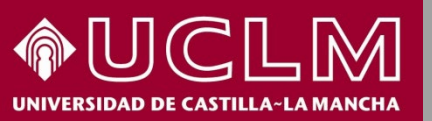

| Biblioteca    | B   |
|---------------|-----|
| Universitaria | 512 |

| Di<br>Idr      | alnet<br>Cor<br>Revi<br>1988-3 | <b>  métr</b><br>nunica<br>sta cien<br>293, 1134-34 | icas (<br>ar<br>tífica ibei<br>478, 1887-0198 | IDR I   | ndicadores Di | alnet   | ación y educación | Ver  | r Indicadores Dialnet |               |
|----------------|--------------------------------|-----------------------------------------------------|-----------------------------------------------|---------|---------------|---------|-------------------|------|-----------------------|---------------|
|                |                                |                                                     | COMUNIC                                       | ACIÓN   | EDUCAC        | ĽÓN     |                   |      |                       |               |
| Año            | Impacto                        | N° citas                                            | Posición                                      | Cuartil | Posición      | Cuartil |                   |      |                       |               |
| 2019           | 3,685                          | 737                                                 | 1 / 61                                        | C1      | 1 / 230       | C1      |                   |      |                       |               |
| 2018           | 3,685                          | 737                                                 | 1 / 61                                        | C1      | 1 / 233       | C1      |                   |      |                       | Pulsamos aquí |
| 2017           | 3,550                          | 710                                                 | 1 / 61                                        | C1      | 1 / 233       | C1      |                   |      |                       | para ver los  |
| 2016           | 2,940                          | 588                                                 | 1 / 61                                        | C1      | 1 / 230       | C1      |                   |      |                       | Indicadores   |
| riángu<br>Años | ilo de cit                     | ación<br>Artí                                       | culos citable                                 | s       | 2016          |         | 2017              | 2018 | 2019                  | Diamet        |
| 2011           |                                |                                                     | 4                                             | 0       | 71            |         | -                 | -    | -                     | A STATE       |
| 2012           |                                |                                                     | 4                                             | 0       | 147           |         | 162               | -    | -                     |               |
| 2013           |                                |                                                     | 4                                             | 0       | 130           |         | 167               | 170  | -                     |               |
| 2014           |                                |                                                     | 4                                             | 0       | 159           |         | 143               | 173  | 146                   |               |
| 2015           |                                |                                                     | 4                                             | 0       | 81            |         | 137               | 131  | 135                   |               |
| 2016           |                                |                                                     | 4                                             | 0       | -             |         | 101               | 166  | 189                   |               |

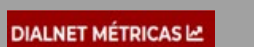

Biblioteca Universitaria

|        | U | $\mathbb{C}$ | L     | M      |  |
|--------|---|--------------|-------|--------|--|
| NIVERS |   | E CASTIL     | LA~LA | мансна |  |

| <b>Comunicar</b><br>Revista científica iberoamericana de comunicación y e<br>ISN: 1988-3293, 1134-3478, 1887-0198 País de edición: ESPAÑA Ámbito: EDUCA                                                                                                    | ducación                                                                                                    |
|----------------------------------------------------------------------------------------------------|----------------------------------------------------------------------------------------------------|
| C1 IDR 2019<br>C0MUNICACIÓN C1 IDR 2019<br>EDUCACIÓN                                                                                                    |                                                                                                    |
| Aquí podemos ver los Inc                                                                                                    | dicadores Dialnet                                                                                                    |
| ndicadores Dialnet                                                                                                    |                                                                                                    |
| e calculan a partir de las citas emitidas por todes los artículos que en Dialnet tienen incl                                                                                                    | luidas las referencias bibliográficas                                                                                                    |
|                                                                                                    |                                                                                                    |
| Revistas relacionadas Artículos más citados Autores más citados Autores                                                                                                    | s citantes Revistas citantes Artículos citantes                                                                                                    |
|                                                                                                    |                                                                                                    |
|                                                                                                    |                                                                                                    |
| uscar:                                                                                                    |                                                                                                    |
| uscar:                                                                                                    |                                                                                                    |
| = # Revista                                                                                                    | Ámbitos → 🛛 Afin                                                                                                    |
| <ul> <li># Revista</li> <li>1 Estudios sobre el mensaje periodístico</li> </ul>                                                                                                    | Ámbitos     ↓ θ Afin       COMUNICACIÓN     θ                                                                                                    |
| Iscar:         # Revista         1 Estudios sobre el mensaje periodístico                                                                                                    | Ámbitos     ↓ ● Afin       COMUNICACIÓN     0       COMUNICACIÓN                                                                                                    |
| Iscar:                                                                                                    | Ámbitos     ↓ ● Afin       COMUNICACIÓN     0       COMUNICACIÓN     0       DOCUMENTACIÓN     0                                                                                                    |
|                                                                                                    | Ámbitos     ↓ θ Afin       COMUNICACIÓN     θ       COMUNICACIÓN     θ       DOCUMENTACIÓN     θ       COMUNICACIÓN     θ                                                                                                    |
| uscar:                                                                                                    | Ámbitos↓ ● AfinCOMUNICACIÓNθCOMUNICACIÓNβDOCUMENTACIÓNθCOMUNICACIÓNθ                                                                                                    |
| uscar:                                                                                                    | Ámbitos       ↓ ● Afin         COMUNICACIÓN       0         COMUNICACIÓN       0         DOCUMENTACIÓN       0         COMUNICACIÓN       0         COMUNICACIÓN       0         COMUNICACIÓN       0         COMUNICACIÓN       0         COMUNICACIÓN       0         COMUNICACIÓN       0                                                                                                    |
| JISCAT:                                                                                                    | Ámbitos     ↓ ● Afin       COMUNICACIÓN     0       COMUNICACIÓN     0       COMUNICACIÓN     0       DOCUMENTACIÓN     0       COMUNICACIÓN     0       COMUNICACIÓN     0       COMUNICACIÓN     0       COMUNICACIÓN     0       SOCIOLOGÍA     0                                                                                                    |
| uscar:       Revista         1       Estudios sobre el mensaje periodístico         2       El profesional de la información         3       Revista Latina de Comunicación Social         4       Prisma Social revista de investigación social                                                                                                    | ÁmbitosImage: Orgen and the orgen and the orgen |
| <ul> <li>uscar:</li> <li># Revista</li> <li>1 Estudios sobre el mensaje periodístico</li> <li>2 El profesional de la información</li> <li>3 Revista Latina de Comunicación Social</li> <li>4 Prisma Social<br/>revista de investigación social</li> <li>5 Revista Mediterránea de Comunicación</li> </ul>                                                                                                    | Ámbitos       Image: Omega energy         COMUNICACIÓN       0         COMUNICACIÓN       0         DOCUMENTACIÓN       0         COMUNICACIÓN       0         COMUNICACIÓN       0         COMUNICACIÓN       0         COMUNICACIÓN       0         COMUNICACIÓN       0         COMUNICACIÓN       0         COMUNICACIÓN       0         COMUNICACIÓN       0         COMUNICACIÓN       0                                                                                                    |
| uscar:       Revista         1       Estudios sobre el mensaje periodístico         2       El profesional de la información         3       Revista Latina de Comunicación Social         4       Prisma Social<br>revista de investigación social         5       Revista Mediterránea de Comunicación<br>Mediterranean Journal of Communication                                                              | ÁmbitosImplitosCOMUNICACIÓNθCOMUNICACIÓNθDOCUMENTACIÓNθCOMUNICACIÓNθCOMUNICACIÓNβSOCIOLOGÍAβTRABAJO SOCIALθ                                                                                                    |
| uscar:                                                                                                    | Ámbitos       Image: O Afin         COMUNICACIÓN       0         COMUNICACIÓN       0         COMUNICACIÓN       0         DOCUMENTACIÓN       0         COMUNICACIÓN       0         COMUNICACIÓN       0         COMUNICACIÓN       0         SOCIOLOGÍA       0         TRABAJO SOCIAL       0         EDUCACIÓN       0                                                                                                    |
| Juscar:       Prevista         1       Estudios sobre el mensaje periodístico         2       El profesional de la información         3       Revista Latina de Comunicación Social         4       Prisma Social<br>revista de investigación social         5       Revista Mediterránea de Comunicación<br>Mediterranean Journal of Communication         6       Pixel-Bit<br>Revista de medios y educación | Ámbitos       Image: Comunicación       Image: Comunicación       <                                                                                                    |

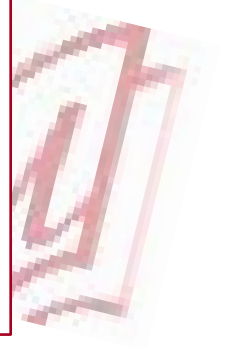

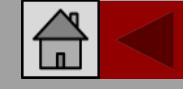

Biblioteca Universitaria

DIALNET MÉTRICAS

ISSN: 1134-3478

Idioma: español

Periodicidad: Trimestral País: España

Arbitraje: Revisión por pares Página web de la revista a Normas de publicación Índice de autores

Inicio: 1994

e-Dialnet Latindex

1/61

1/230

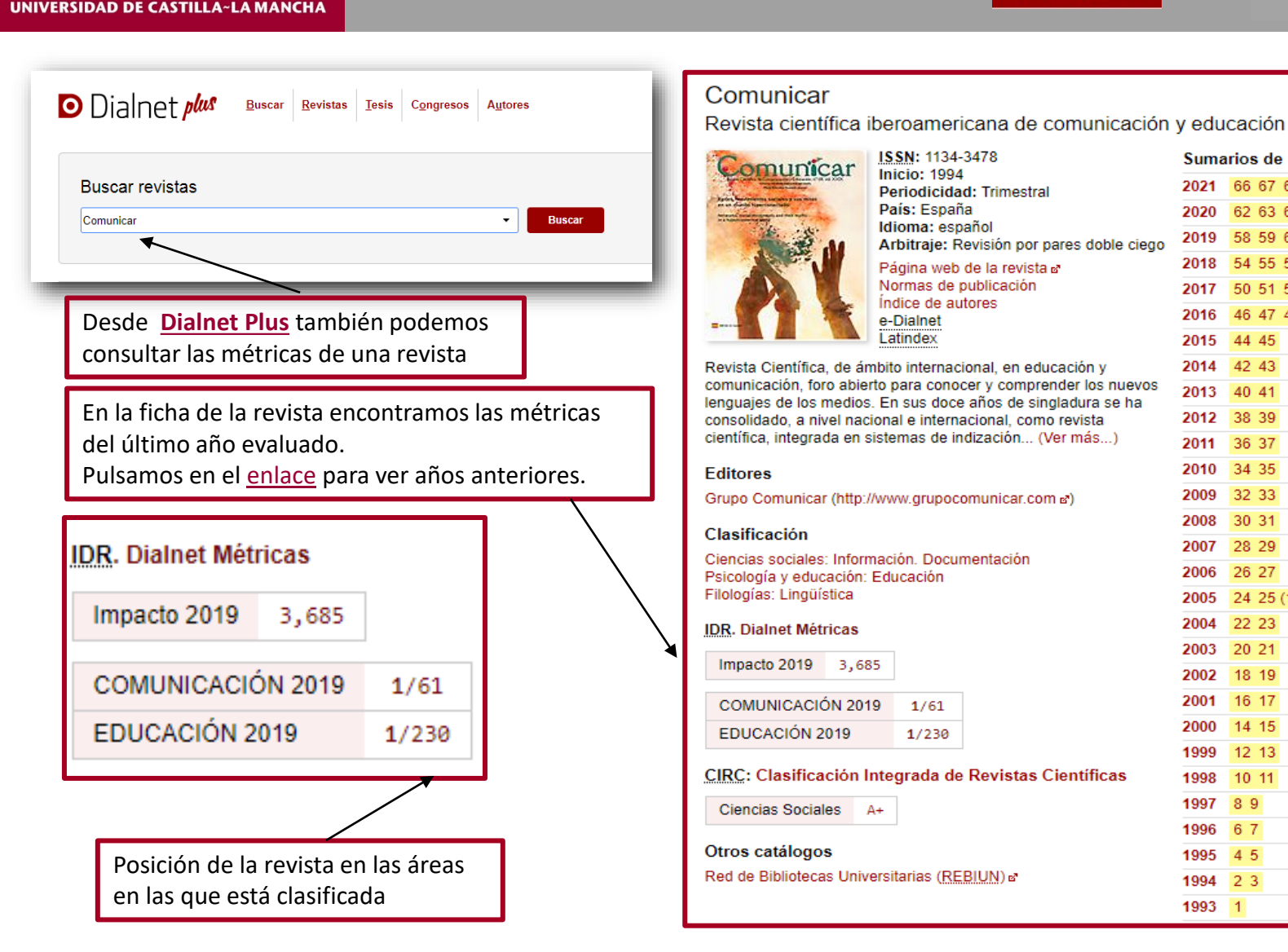

NCLM

|                        | Suma | arios de la revista |
|------------------------|------|---------------------|
|                        | 2021 | 66 67 68            |
|                        | 2020 | 62 63 64 65         |
| doble ciego            | 2019 | 58 59 60 61         |
|                        | 2018 | 54 55 56 57         |
|                        | 2017 | 50 51 52 53         |
|                        | 2016 | 46 47 48 49         |
|                        | 2015 | 44 45               |
| n y                    | 2014 | 42 43               |
| los nuevos<br>ra se ha | 2013 | 40 41               |
| sta                    | 2012 | 38 39               |
| ás)                    | 2011 | 36 37               |
|                        | 2010 | 34 35               |
|                        | 2009 | 32 33               |
|                        | 2008 | 30 31               |
|                        | 2007 | 28 29               |
|                        | 2006 | 26 27               |
|                        | 2005 | 24 25 (1) 25 (2)    |
|                        | 2004 | 22 23               |
|                        | 2003 | 20 21               |
|                        | 2002 | 18 19               |
|                        | 2001 | 16 17               |
|                        | 2000 | 14 15               |
|                        | 1999 | 12 13               |
| íficas                 | 1998 | 10 11               |
|                        | 1997 | 8 9                 |
|                        | 1996 | 6 7                 |
|                        | 1995 | 4 5                 |
|                        | 1994 | 2 3                 |
|                        | 1993 | 1                   |

DIALNET MÉTRICAS

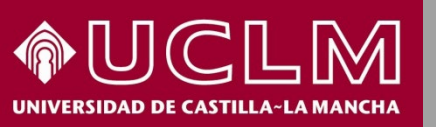

Biblioteca Universitaria

Dialnet plus Buscar Revistas Tesis Congresos Autores Dialnet plus Buscar Revistas Tesis Congresos Autores Buscar documentos ver y tuitear Ver y tuitear reacciones de los jóvenes ante la representación mediática de la resistencia Autores: Alba Torrego González ....., Alfonso Gutiérrez Martín ..... Localización: Comunicar: Revista científica iberoamericana de comunicación y educación, ISSN 1134-3478, Nº 47, 2016, págs. 9-17 Idioma: español DOI: 10.3916/c47-2016-01 m Títulos paralelos: Watching and Tweeting: Youngsters' Responses to Media Representations of Resistance Texto completo (pdf) Desde Dialnet Plus también podemos consultar Dialnet Métricas: 19 Citas las citas de un artículo, libro o cualquier Resumer Español publicación incluida en Dialnet Mucho se ha hablado del potencial de las redes sociales para fomentar nuevas prácticas democráticas y de ciudadanía activa. Sin embargo, la participación de los jóvenes parece ir en una dirección más lúdica que ideológica. Se analizan sus intervenciones en Twitte como parte de la situación de visionados de dos películas en televisión: «V de Vendetta» y «Los juegos del hambre». Como en ambas se abordan temas sociales y políticos, a través del análisis de los tuits generados durante su visionado se pretende identificar si en ello se hace referencia a cuestiones ideológicas y si estas sirven de revulsivo para la reflexión conjunta sobre la situación social y política actual. Para ello, se recogen 1.400 tuits escritos durante las emisiones en cadenas españolas de las dos películas en 2014. Se procedi a la codificación de los mensajes siguiendo el enfoque «coding y counting», propio de los estudios de comunicación mediada por ordenador, y se clasifican los mensaies según su contenido. Los resultados obtenidos indican que los mensaies sobre el contenido soci y político de los filmes son casi inexistentes puesto que los jóvenes prefieren comentar otros aspectos de las películas o de sus vidas. Dialnet plus Las conclusiones alcanzadas tras este análisis inciden en la importancia de considerar la cultura popular, por sus implicaciones sociale Buscar Revistas Tesis Congresos Autores y políticas, como motivo de reflexión, y de potenciar una educación mediática capacitadora. La Educación encierra un tesoro English informe a la UNESCO Autores: Jacques Delors There has been considerable debate about the potential of social media to promote new democratic practices and active citizenship. Editores: Unesco However, the participation of young people in social networks seems to go in a more playful than ideological direction. This article Año de publicación: 1996 País: Estados Unido discusses youngsters' activity in Twitter simultaneously with the television viewing of two films: «V for Vendetta» and «The Hunger Idioma: español ISBN: 9233032744 8429449787 Games». As both films address social and political issues, we intend to identify whether youngsters referred to ideological issues in La educación tweets generated during their viewing, and whether these tweets lead to joint reflection on the current social situation, 1,400 tweets posted during the broadcasts of the films in Spanish TV in 2014 were collected for this purpose. The encoding of messages is carried o following a «coding and counting» approach, typical of the studies of Computer-mediated communication. Then messages are classified based on their content. The results obtained indicate that messages about the social and political content of the films are almost non-Otros catálogos existent, since young people prefer to comment on other aspects of the films or their lives. The conclusions have a bearing on the Red de Bibliotecas Universitarias (REBIUN) et importance of considering popular culture, for its social and political implications, as a motive for reflection, and the importance of boosting a critical media education ompleto en la biblioteca de la UCLM a Dialnet Métricas: 1057 Citas Referencias bibliográficas Atton, C. (2002), Alternative Media, London; Sage

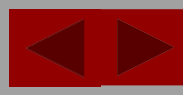

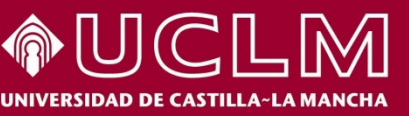

Biblioteca Universitaria

DIALNET MÉTRICAS

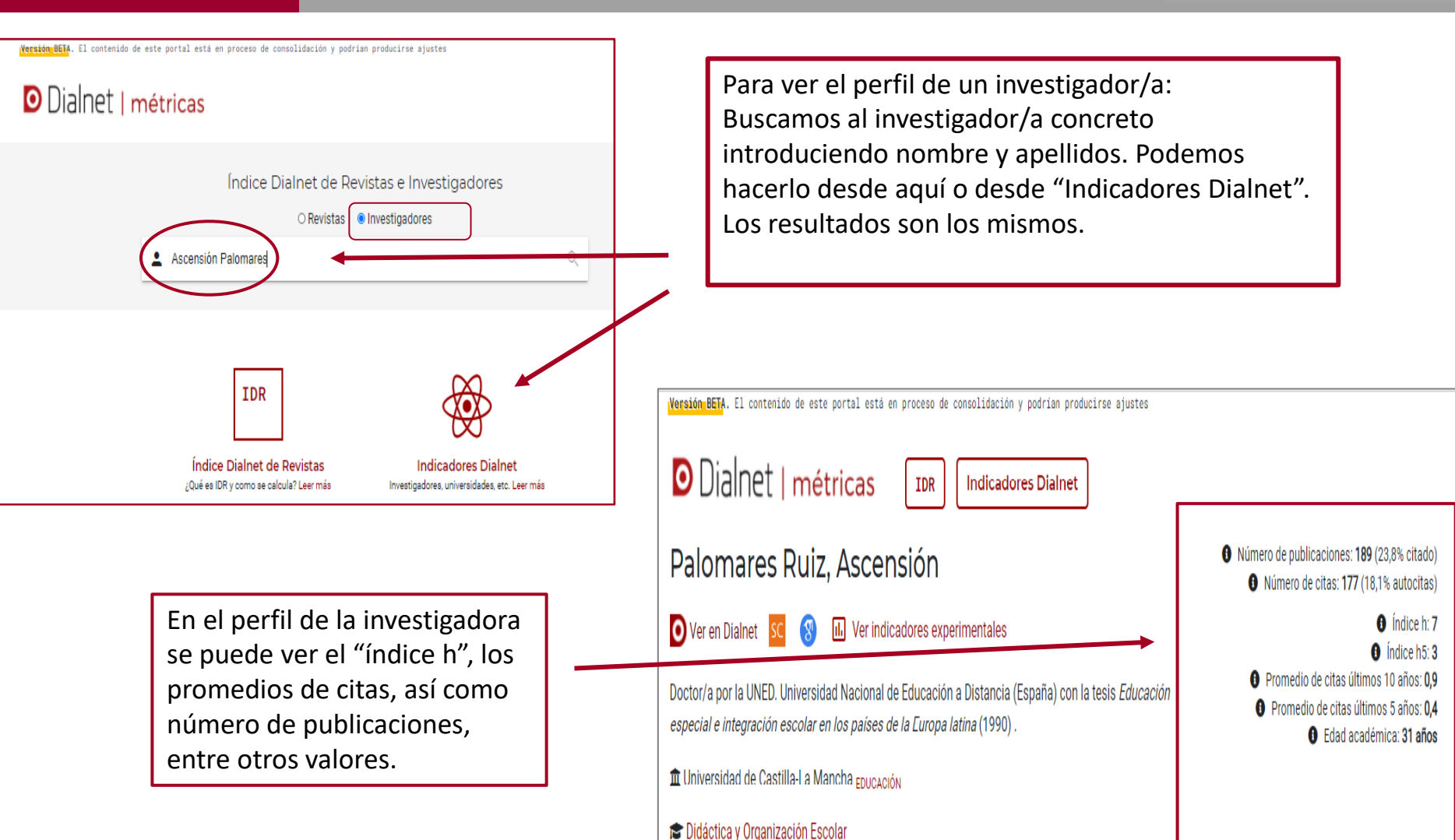

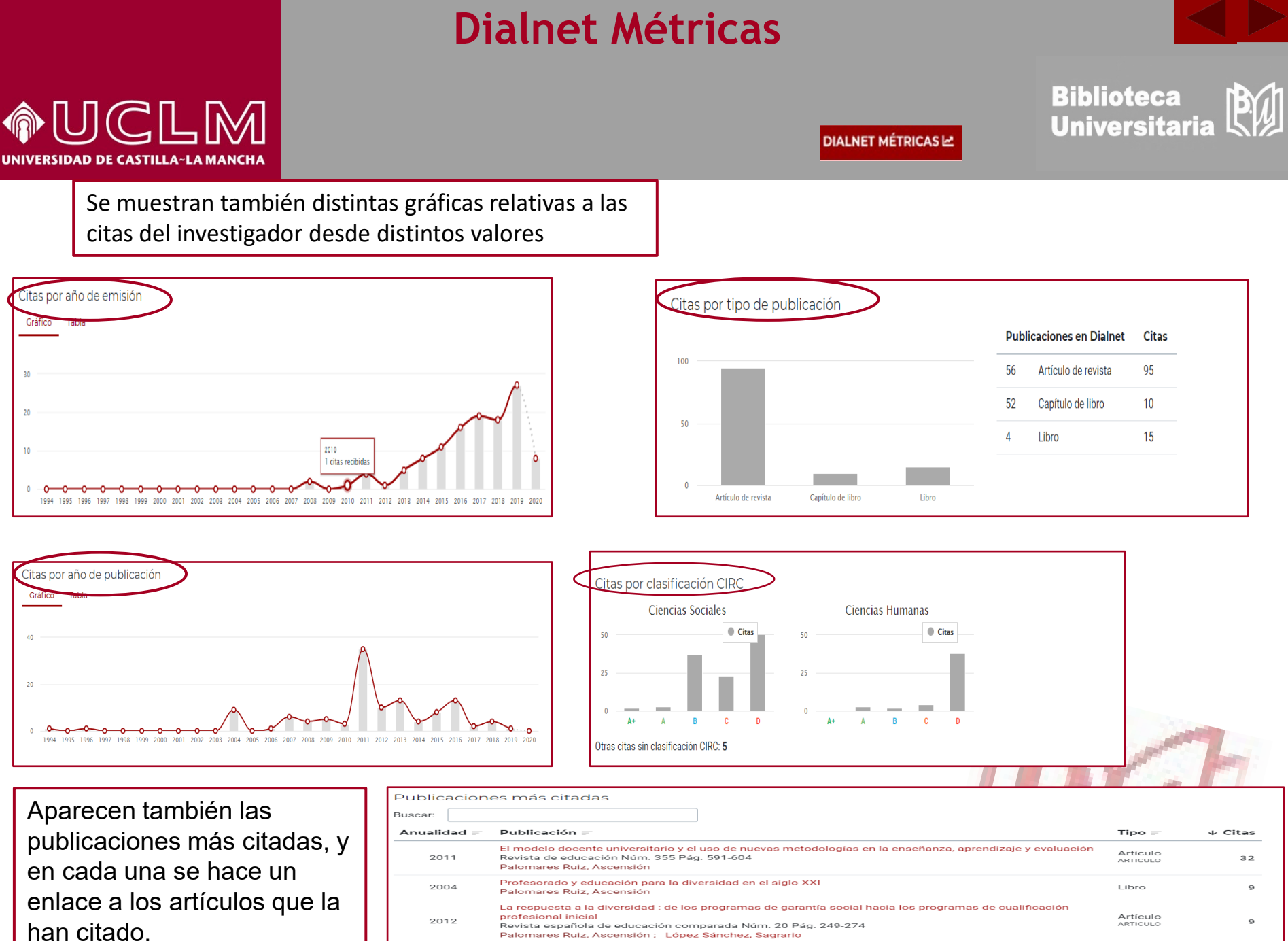

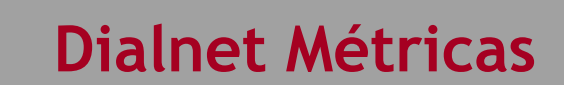

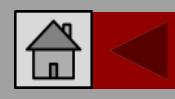

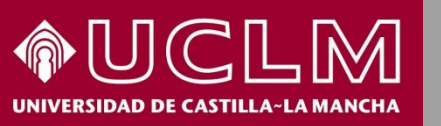

DIALNET MÉTRICAS

Biblioteca Universitaria

Si volvemos al perfil de la investigadora y pinchamos en "Ver indicadores experimentales" nos dirige a un nuevo indicador: "Evolución de su impacto" en el que podemos ver el impacto de las publicaciones del autor a lo largo de los años.

Nos ofrece un gráfico de las curvas de evolución del impacto a lo largo de los años en distintos colores, atendiendo a aquellos ámbitos a los que pertenece el área de conocimiento a la que está vinculado el autor.

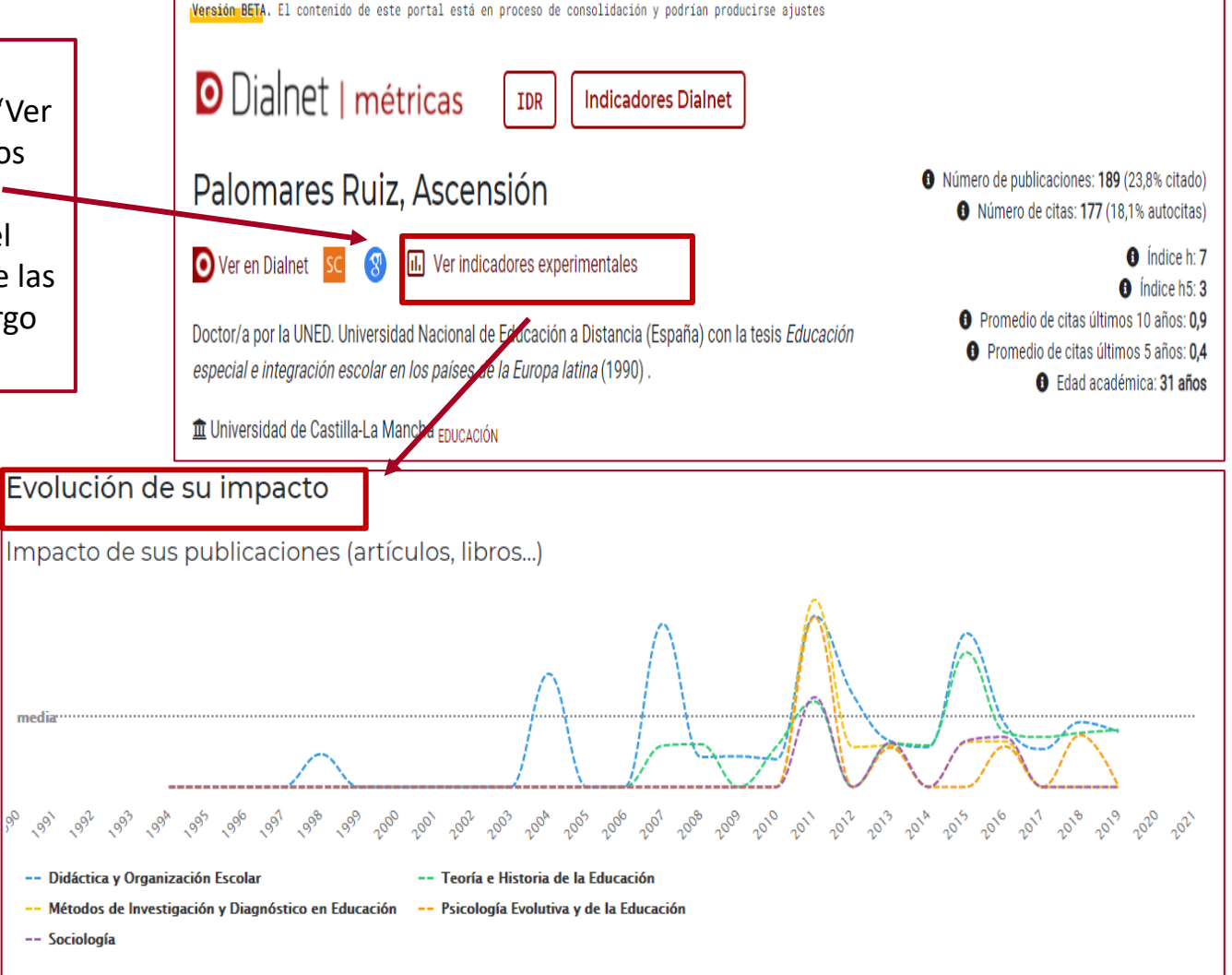